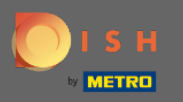

#### DISH Weblisting hesabınıza giriş yaptıktan sonra. İncelemeler'e tıklayın .

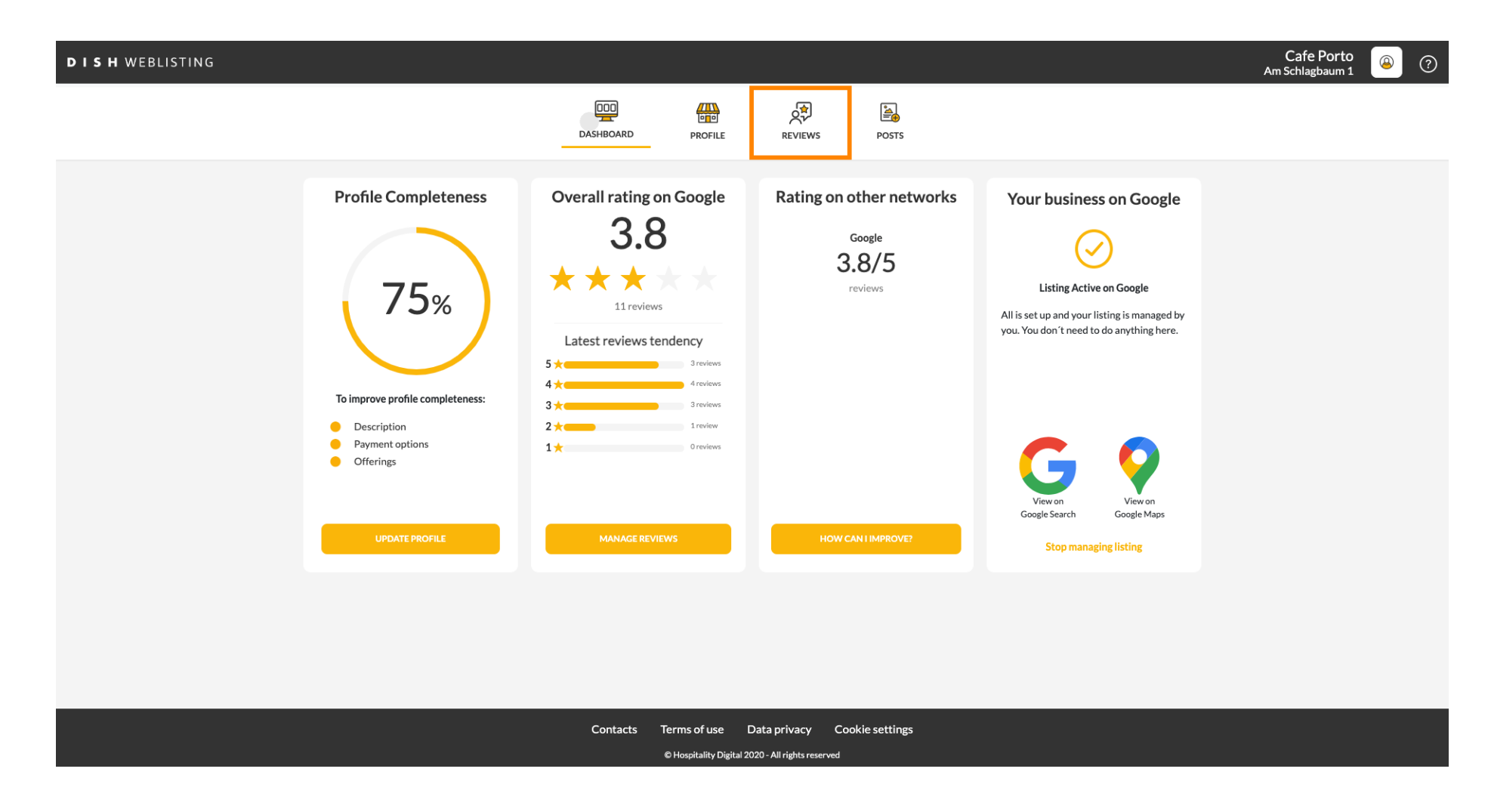

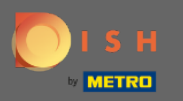

### Incelemelerinizin durumunu kontrol etmek için alana tıklayın.

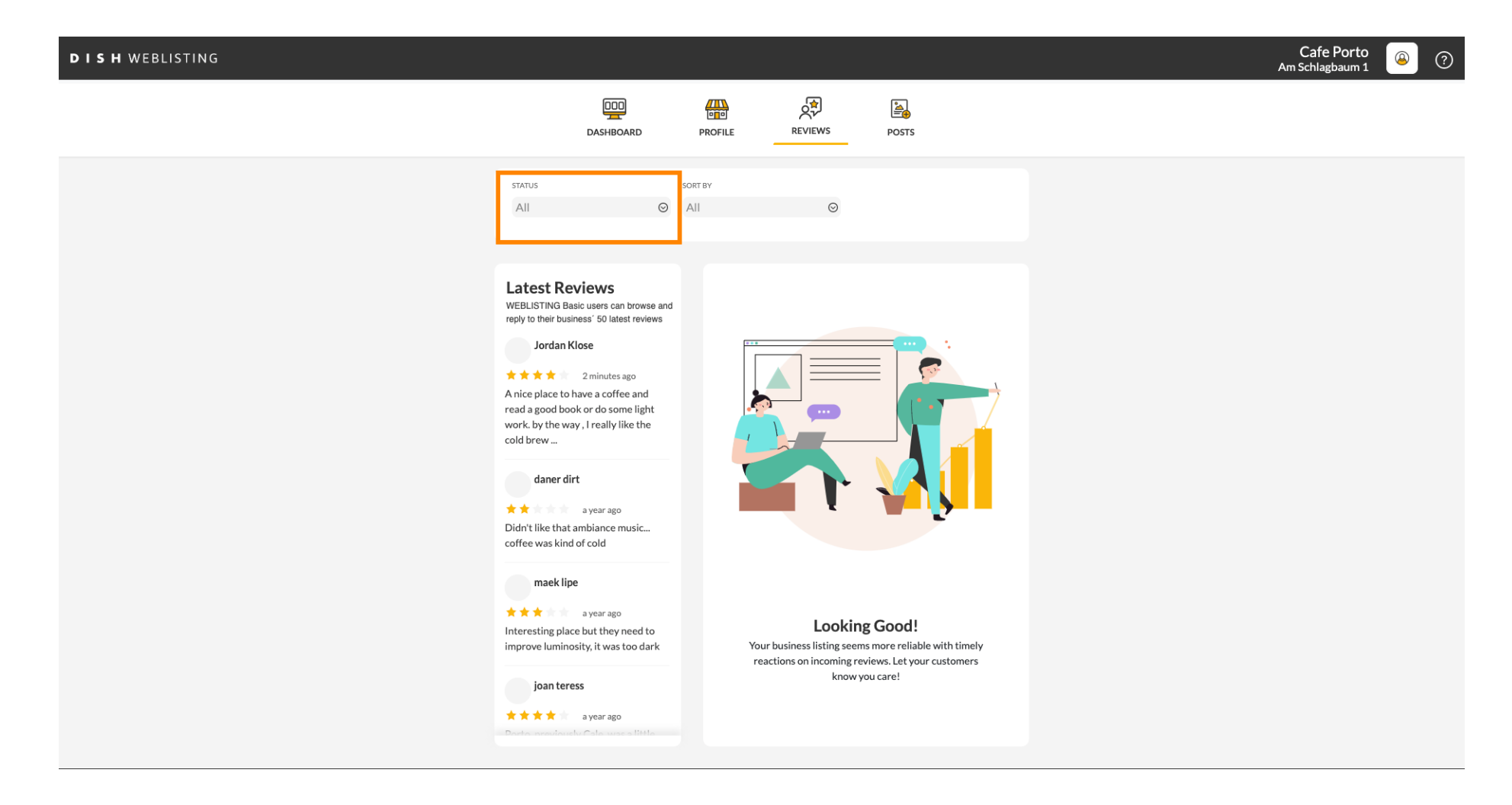

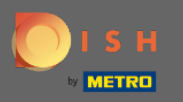

#### Tüm, yanıtlanan ve yanıtlanmayan yorumlar arasından seçim yapabilirsiniz.

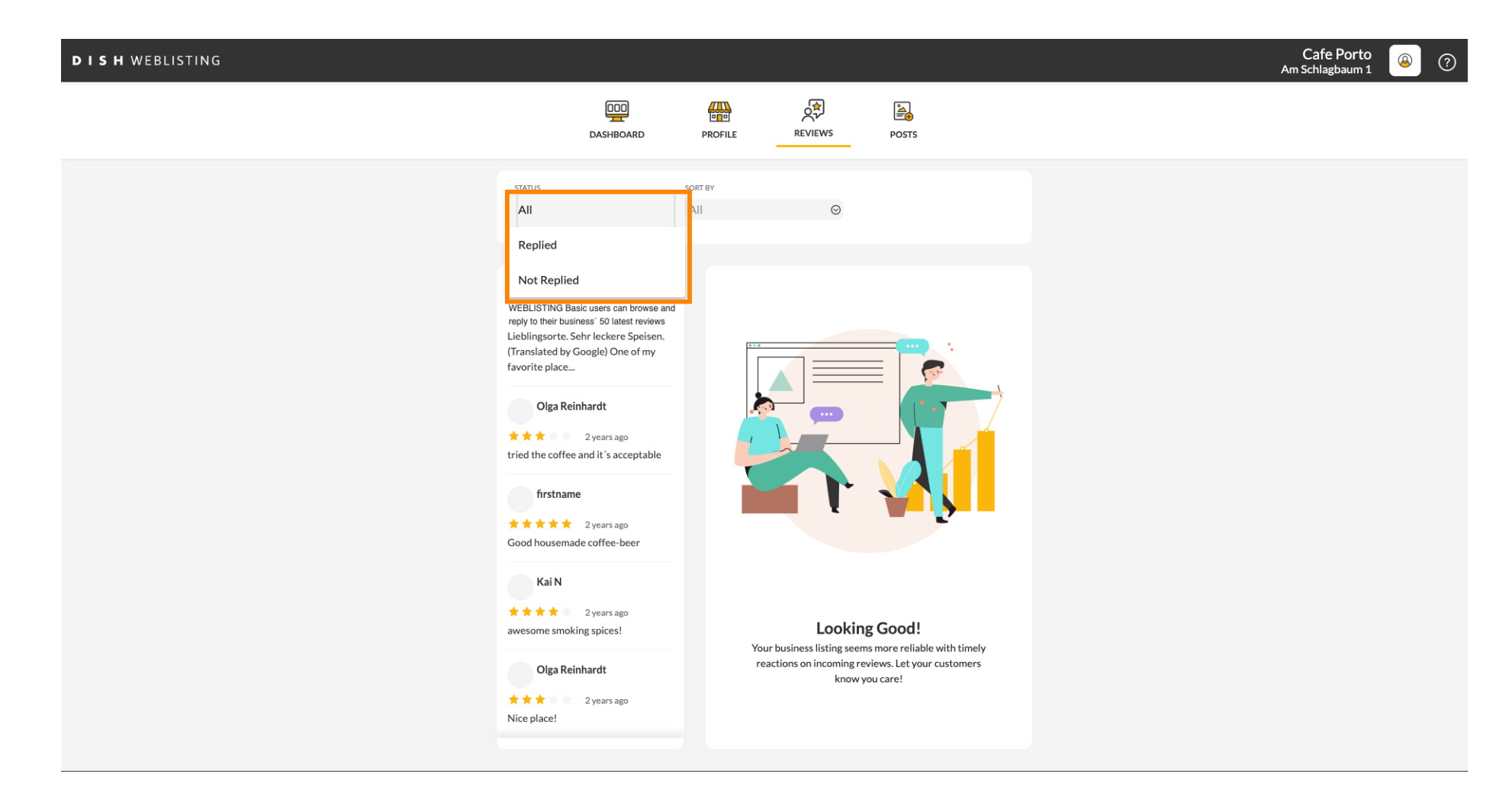

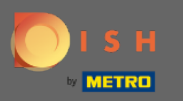

### Yorumlarınızı sıralamak da mümkündür.

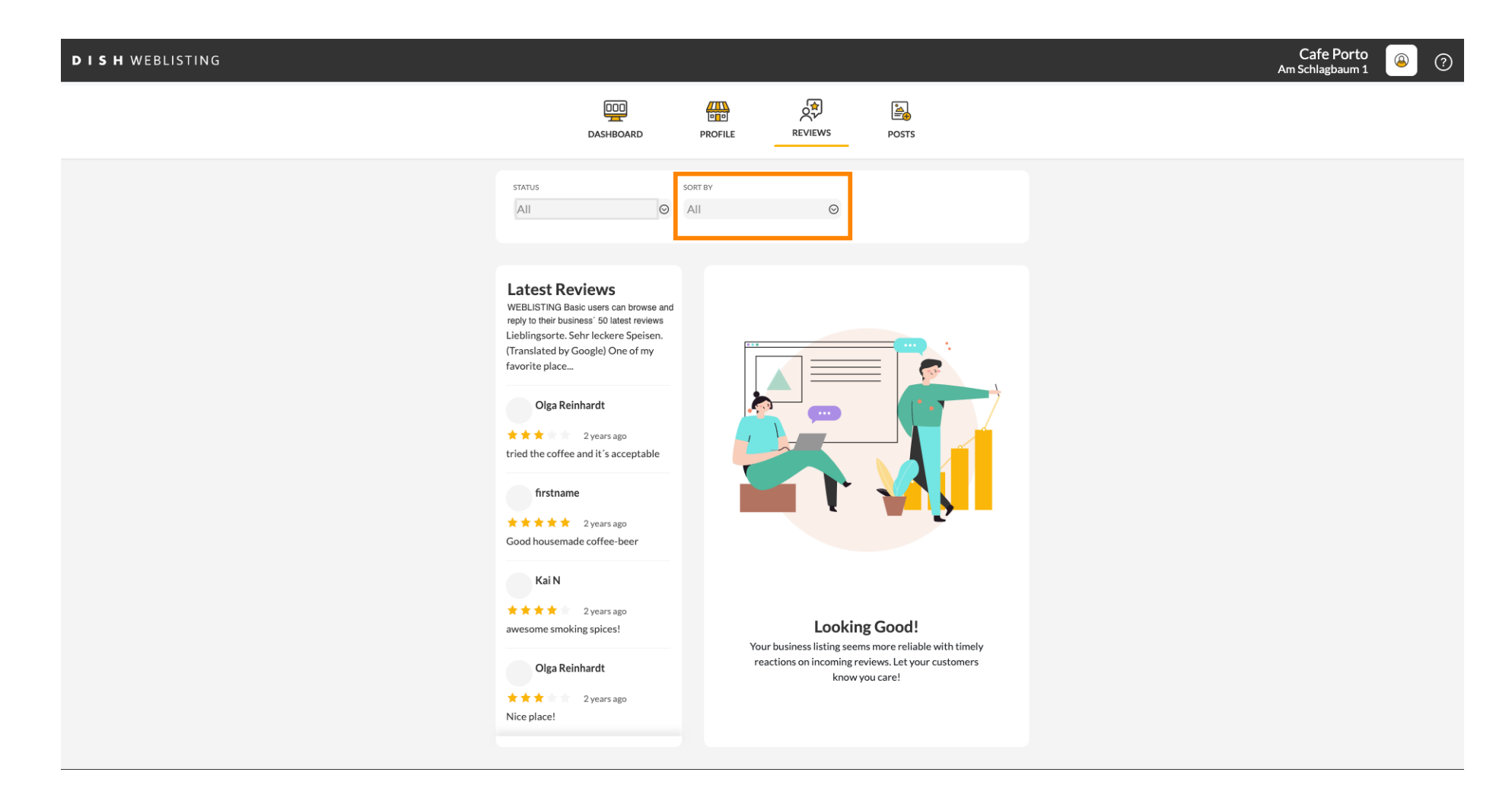

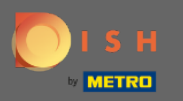

### Burada incelemelerin nasıl sıralanacağını seçebilirsiniz.

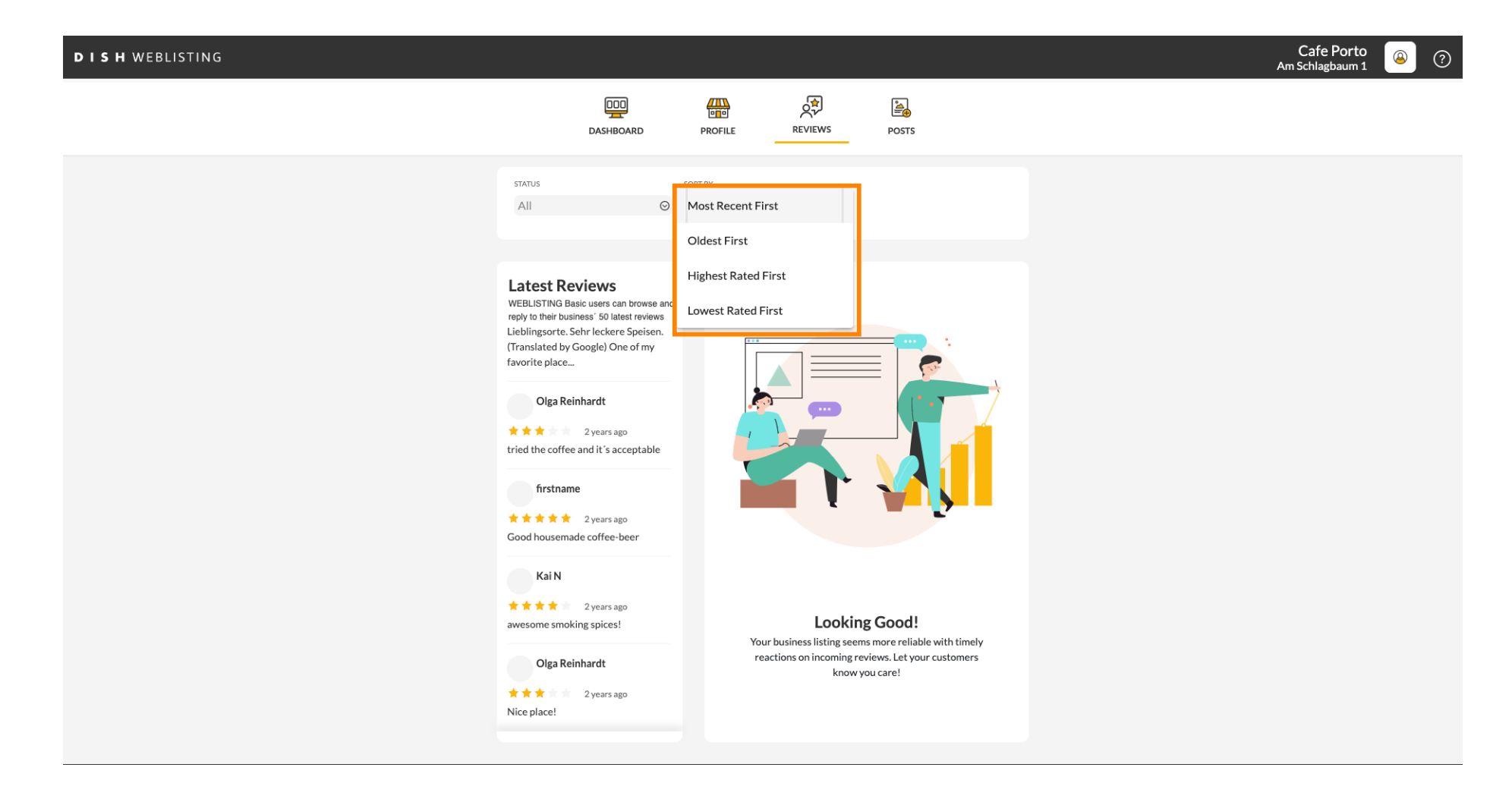

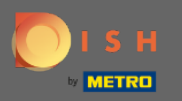

### () Burada tüm yorumlarınızı görebilirsiniz.

| <b>DISH</b> WEBLISTING |                                                                                                    |                              |                                                                   |                                                                             | Cafe Porto<br>Am Schlagbaum 1 | (2) |
|------------------------|----------------------------------------------------------------------------------------------------|------------------------------|-------------------------------------------------------------------|-----------------------------------------------------------------------------|-------------------------------|-----|
|                        | Dashboard                                                                                                    | PROFILE                      | REVIEWS                                                           | POSTS                                                                       |                               |     |
|                        | status<br>All O                                                                                                    | SORT BY<br>Most Recent First | Ø                                                                 |                                                                             |                               |     |
|                        | Latest Reviews<br>WEBLISTING Basic users can browse and<br>repiy to their business' 50 latest reviews<br>Jordan Klose<br>**** 2 minutes ago<br>A nice place to have a coffee and<br>read a good book or do some light<br>work. by the way, I really like the<br>cold brew<br>daner dirt<br>**** a year ago<br>Didn't like that ambiance music<br>coffee was kind of cold<br>maek lipe<br>**** a year ago<br>Interesting place but they need to<br>inprove luminosity, it was too dark | Your                         | Looking<br>business listing seem<br>tions on coming re-<br>know y | Good!<br>smore reliable with timely<br>iews. Let your customers<br>bu care! |                               |     |

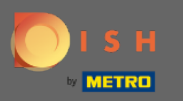

# • Yanıtlamak istediğiniz incelemeye tıklayın .

| DISH WEBLISTING |                                                                                                    |                              |                                                                        |                                                                                  | Cafe Porto<br>Am Schlagbaum 1 | (۲) 🖉 |
|-----------------|----------------------------------------------------------------------------------------------------|------------------------------|------------------------------------------------------------------------|----------------------------------------------------------------------------------|-------------------------------|-------|
|                 | DashBoard                                                                                                    | PROFILE                      | REVIEWS                                                                | Posts                                                                            |                               |       |
|                 | status<br>All O                                                                                                    | SORT BY<br>Most Recent First | ⊘                                                                      |                                                                                  |                               |       |
|                 | Latest Reviews<br>WEBLISTING Basic users can browse and<br>reply to their business' 50 latest reviews<br>Jordan Klose<br>2 minutes ago<br>2 minutes ago |                              |                                                                        |                                                                                  |                               |       |
|                 | maek lipe<br>a year ago<br>Interesting place but they need to<br>improve luminosity, it was too dark<br>joan teress<br>a year ago<br>a year ago                                                                                                    | Your<br>rea                  | Looking<br>business listing seems<br>ctions on incoming rev<br>know yo | <b>Good!</b><br>more reliable with timely<br>iews. Let your customers<br>u care! |                               |       |

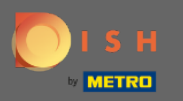

### inceleme ayrıntılarını içeren bir pencere görünecektir.

| DISH WEBLISTING |                                                                                                    |                                                                                                    | Cafe Porto<br>Am Schlagbaum 1 | ? |
|-----------------|----------------------------------------------------------------------------------------------------|----------------------------------------------------------------------------------------------------|-------------------------------|---|
|                 | DASHBOARD                                                                                                    | PROFILE REVIEWS POSTS                                                                                                    |                               | 1 |
|                 | Latest Reviews         BEBLISTING Basic users can browse and reply to their business' 50 latest reviews         Jordan Klose         Main Color         Main Color         Main | Review Details Jordan Klose 2 minutes ago A nice place to have a coffee and read a good book or do some light work. by the way, I really like the cold brew coffee. |                               |   |
|                 | Didn't like that ambiance music<br>coffee was kind of cold<br>maek lipe                                                                                                    | S out of 5 possible replies left                                                                                                    |                               |   |
|                 | A * * * a year ago Deuto avectavelu Cata une a titita      Contacts Term      @ Ho                                                                                                    | this week. ① ns of use Data privacy Cookie settings spitality Digital 2020 - All rights reserved                                                                    |                               |   |

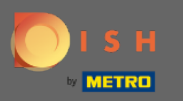

# Cevabınızı yazmak için metin alanına tıklayın .

| DISH WEBLISTING |                                                                                                    |                                                                                                    |  | Cafe Porto 🙆 ? |
|-----------------|----------------------------------------------------------------------------------------------------|----------------------------------------------------------------------------------------------------|--|----------------|
|                 | DI                                                                                                    | PROFILE REVIEWS POSTS                                                                                                    |  |                |
|                 |                                                                                                    |                                                                                                    |  |                |
|                 | Latest Reviews<br>Wepty to their business' 50 latest reviews<br>Jordan Klose                             | Review Details<br>Jordan Klose<br>★★★★ 2 minutes ago<br>A nice place to have a coffee and read a good book or do some<br>work. by the way, I really like the cold brew coffee. |  |                |
|                 | daner dırt<br>★ ★ a year ago<br>Didn't like that ambiance music<br>coffee was kind of cold               |                                                                                                    |  |                |
|                 | maek lipe<br>★★★ a year ago<br>Interesting place but they need to<br>improve luminosity, it was too dark | REPLY                                                                                                    |  |                |
|                 | joan teress<br>★★★★ a year ago<br>Dadeo presidende Cato uno o titto                                      | 5 out of 5 possible replies left SUBMIT REPLY this week. (1)                                                                                                    |  |                |
|                 | Contacts Terr                                                                                            | rms of use Data privacy Cookie settings<br>Hospitality Digital 2020 - All rights reserved                                                                                      |  |                |

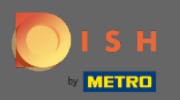

# **T** Cevabınızı yazmak için metin alanına tıklayın .

| DISH WEBLISTING |                                                                                                    |                                                                                                    | Cafe Porto 🛛 🖉 🕜 |
|-----------------|----------------------------------------------------------------------------------------------------|----------------------------------------------------------------------------------------------------|------------------|
|                 | Dashboard                                                                                                    | PROFILE REVIEWS POSTS                                                                                                    |                  |
|                 |                                                                                                    |                                                                                                    |                  |
|                 | Latest Reviews<br>WEBLISTING Basic users can browse and<br>reply to their business' 50 latest reviews<br>Jordan Klose<br>2 minutes ago<br>A nice place to have a coffee and<br>read a good book or do some light<br>work. by the way, I really like the<br>cold brew | Review Details<br>Jordan Klose<br>**** 2 2 minutes ago<br>A nice place to have a coffee and read a good book or do some<br>work. by the way, I really like the cold brew coffee. | 2 light          |
|                 | daner dirt<br>★ ★ a year ago<br>Didn't like that ambiance music<br>coffee was kind of cold<br>maek lipe                                                                                                    | REPLY                                                                                                    |                  |
|                 | a year ago<br>Interesting place but they need to<br>improve luminosity, it was too dark                                                                                                    | 5 out of 5 possible replies left SUBMIT REPLY                                                                                                    |                  |
|                 | A * * * a year ago      Double supportative cate users thethe      Contacts Ter                                                                                                    | ms of use Data privacy Cookie settings                                                                                                    |                  |

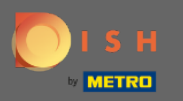

# Cevabınızı yayınlamak için CEVAP GÖNDER'e tıklayın .

| DISH WEBLISTING |                                                                                                    |                                                                                                    |                                    | Cafe Porto<br>Am Schlagbaum 1 | <u>(</u> | ? |
|-----------------|----------------------------------------------------------------------------------------------------|----------------------------------------------------------------------------------------------------|------------------------------------|-------------------------------|----------|---|
|                 | DashBoard                                                                                                    | PROFILE REVIEWS POST                                                                                                    | TS                                 |                               |          |   |
|                 |                                                                                                    |                                                                                                    |                                    |                               |          |   |
|                 | Latest Reviews<br>Weblishing Basic users can browse and<br>reply to their business' 50 latest reviews<br>Jordan Klose<br>Main and the second second second<br>Anice place to have a coffee and<br>read a good book or do some light<br>work. by the way, I really like the<br>cold brew | Review Details<br>Jordan Klose<br>$\star \star \star \star$ 3 minutes ago<br>A nice place to have a coffee and read a goo<br>work: by the way, I really like the cold brew | d book or do some light<br>coffee. |                               |          |   |
|                 | ★ ★ a year ago Didn't like that ambiance music coffee was kind of cold                                                                                                    |                                                                                                    |                                    |                               |          |   |
|                 | maek lipe<br>a year ago<br>Interesting place but they need to<br>improve luminosity, it was too dark                                                                                                    | Dear Jordan,<br>thank you for the review. See you soo<br>Your Cafe Porto Team                                                                                              | on again !                         |                               |          |   |
|                 | joan teress<br>* * * * a year ago<br>Porto non dia da Coto non a listo                                                                                                    | 5 out of 5 possible replies left this week. ①                                                                                                    | SUBMIT REPLY                       |                               |          |   |
|                 | Contacts Terr<br>© He                                                                                                    | ns of use Data privacy Cookie setti<br>ospitality Digital 2020 - All rights reserved                                                                                       | ings                               |                               |          |   |

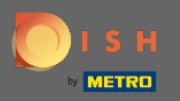

### (i) İşte bu, cevabınız google inceleme sayfasında görünecek

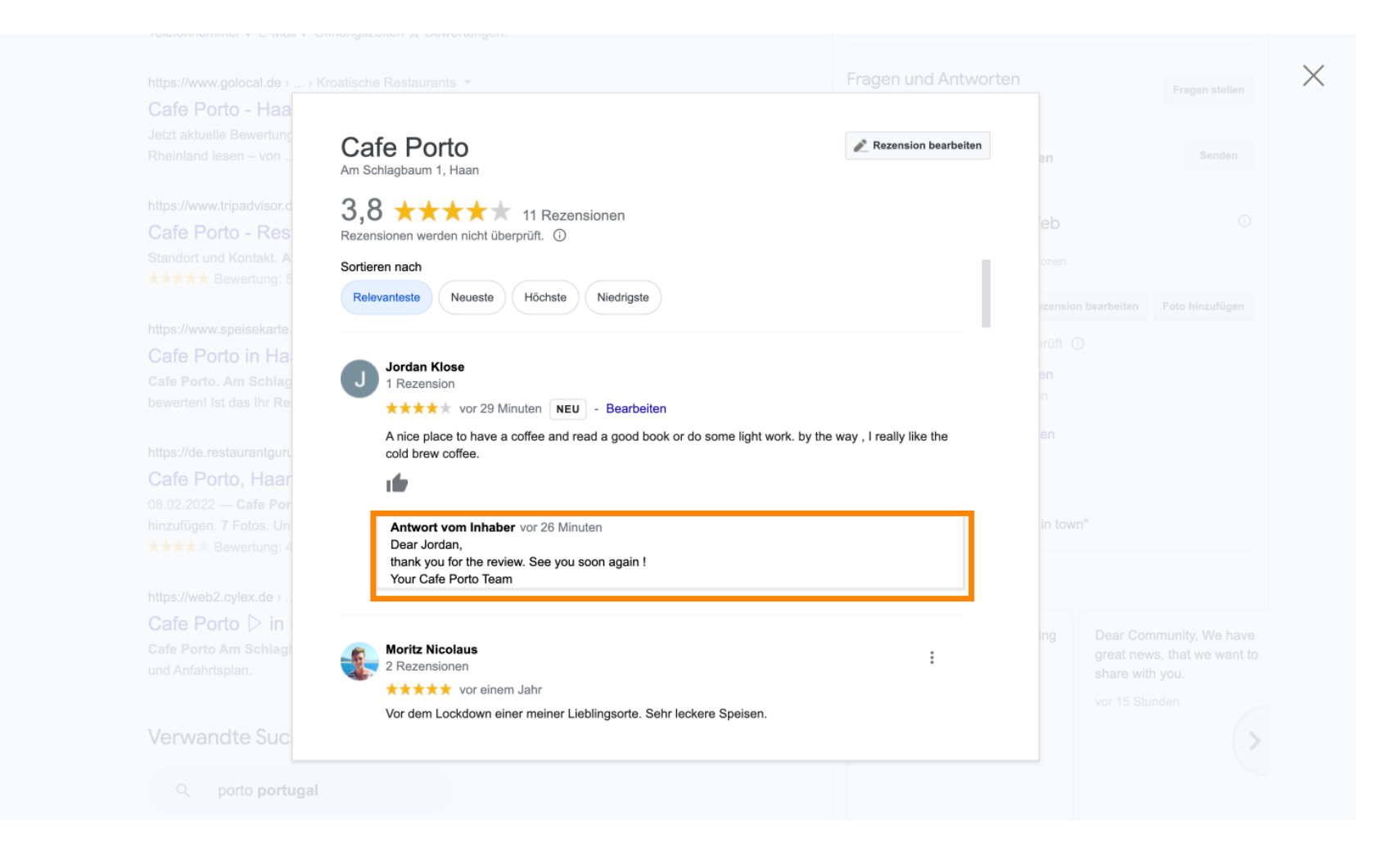

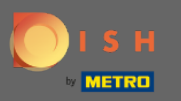

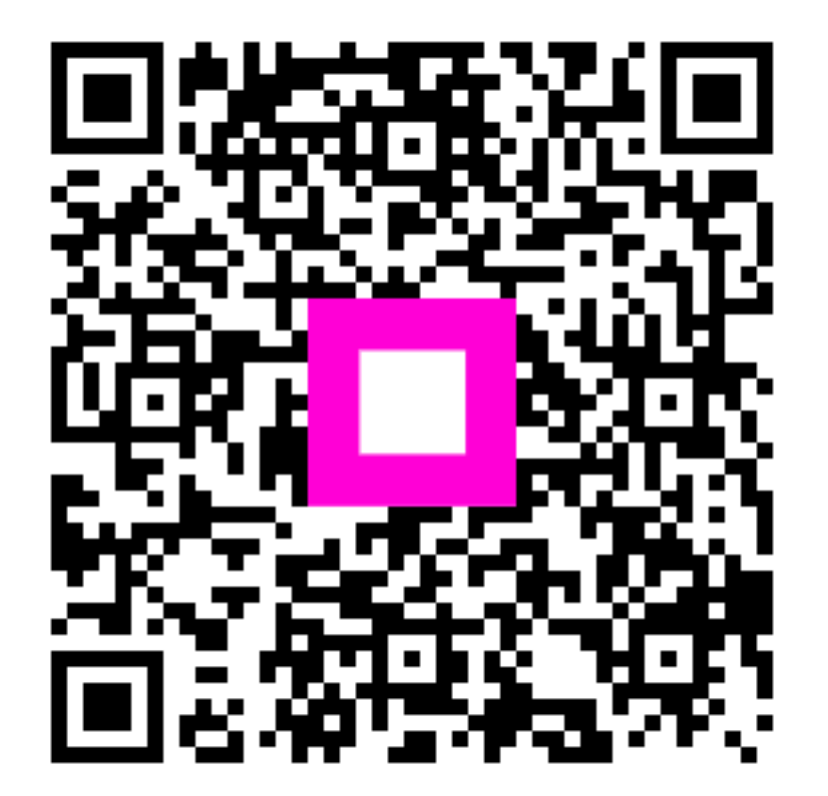

Scan to go to the interactive player